## ADJB

# (Adjustments Screen)

| 📸 1 - DHS.HEP (DHRMF)                                           |                                      |
|-----------------------------------------------------------------|--------------------------------------|
| <u>File Edit Iransfer Fonts Options Macro View Window H</u> elp |                                      |
| 🛛 🕸 🙀 🔚   🐰 🗈 🛍   Ş F 🗚 F F 🕞 😂 📂 🙌 💌   PR1 PR2 PR3   ENT CLR   |                                      |
| CIECOME ODID IE COED Chient Day in System                       | 05 (07 (0005 45 - 07 - 44            |
| SJFS001L HUJB - JF SUSU Lilent Fay-in System                    | 05/2//2005 15:3/:44<br>Thoma Tuno: T |
|                                                                 | Trans Type. <u>I</u>                 |
|                                                                 |                                      |
| Prim ID: XX123X1X Mail Name CLIENT, SAMPLE                      |                                      |
| Date Eff: <u>200506</u> Br 3013                                 |                                      |
| Amt Bill. 21.42 Appl Serv 0.00                                  |                                      |
| Tot Bill. 21.42 Bill Stat OS - OUTSTANDING                      |                                      |
| Adjustments For Monthly Account                                 | <b>D D D D D D D D D D</b>           |
| Act Last Chg Amt Adj Type Adj                                   | Br RACF User                         |
| -                                                               |                                      |
| -                                                               |                                      |
| -                                                               |                                      |
| -                                                               |                                      |
| Amt Adi 0.00 (Total for Mont                                    | hlu Account)                         |
| Adjustment Detail                                               | ing hoodint,                         |
| Amt Adj:                                                        |                                      |
| Type Adj:                                                       |                                      |
| Adjust Reas:                                                    |                                      |
|                                                                 |                                      |
| Msg                                                             |                                      |
|                                                                 | Ans: _                               |
| 12=menu r3=Exit r4=mact r5=UMac                                 | 4 (20                                |
| <u> 1 2622-1</u>                                                | 4732                                 |

- Purpose: This screen is used to display and update client monthly account adjustment records for the Client Pay-In System.
- Access: Accessed through the Monthly Account (MACT) Screen. On the MACT Screen, place an "A" on the monthly account detail line. This screen displays up to four adjustment records at a time. Use a function key to display additional records.

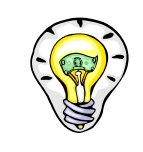

If a payment was made and receipted in at another branch, that branch will need to process the adjustment. You can make any other changes or pay-out requests.

#### To View an Adjustment:

To view the details of an adjustment, place an "S" on the detail line under the Act column and press <Enter>. The information for that adjustment will be displayed in the bottom third of the screen.

#### To Add an Adjustment:

Tab to the first line under the "Act" column, Type A and press <Enter>. Next you can enter all of the following (see page F4):

- A Positive or Negative Adjustment (Amt Adj)
- A Valid Adjustment Type (Type Adj)
- A Free-Form Text Reason (Adjust Reas)

The system will not let you adjust the monthly account (Total Bill) for greater than the amount in the "Bal Serv."

The screen displays an error message if it cannot create the new record (see pages F6 and F7).

You can cancel the add action at any time by returning to the Monthly Account (MACT) screen.

If there are no edit errors, the system will ask whether you want to confirm the record creation with a "Y" or an "N."

#### To Delete an Existing Adjustment:

You can only delete a monthly account adjustment record *on the same day that you add the record*. If it is too late to delete an adjustment, you must add an offsetting adjustment.

Under the Act Column, enter a D. The screen prompts you to confirm the record delete with a "Y" or "N."

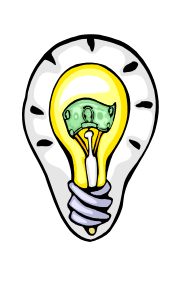

If an added or deleted adjustment does not pay off the monthly account (Bill Stat = OS), a supplemental system-generated bill will be sent to the client.

You will need to complete a payout request, if an added or deleted adjustment causes the billed amount (Tot Bill) to be less than the amount collected from the client.

## **Function Keys:**

- F2 = MENU Returns you to the Main Menu (SFMU) Screen without a Prime ID number.
- F3 = EXIT Returns you to the previous screen you were using, bringing the data along from the current screen.
- F4 = MACT Takes you to the Monthly Accounts (MACT) Screen for the client you are currently processing, to review the monthly account records.
- F5 = DMAC Takes you to the Detail Monthly Accounts (DMAC) Screen for the client you are currently processing, to review monthly account details.
- F7 = BACK Allows you to view the next set of records. This key is only functional when it is shown at the bottom of the screen.
- F8 = FORW Allows you to view the previous set of records. This key is only functional when it is shown at the bottom of the screen.

## Adjustments to Pay-In Accounts

### Procedure:

- 1. Type in: SFMU
  - Press <Enter>
- 2. Type in: Prime Number
  - Press <Enter>
- 3. Tab to Monthly Account Screen
  - Type **S**
  - Press <Enter>
- 4. Tab to the appropriate line to be adjusted under the Act column
  - Type **A**
  - Press <Enter>
- 5. You are now at the ADJB Screen,
  - Tab to the first line under the ACT column
  - Type **A**
  - Press <Enter>
- 6. The cursor is at the "Amt Adj" Field.
  - Type a dollar amt of adjustment (minus sign before or after amt if a deduction).
  - Tab to Type Adj and enter the appropriate code

### Valid Codes:

- UB = Under-billed OB = Over-billedOM = Other Incurred Media
- OM = Other Incurred Medical
- NS = No Services
- CI = Change in Income

- CS = Change in Special Services
- RS = Reduction of Services
- IS = Increase in Services
- OT = Other

- 7. Tab to Adjust Reason field
  - Enter a reason for adjustment in the free-form text box
  - Press <Enter>
  - Message reads: "Do you want to add the Adjustment Record?"
  - Type Y or N
  - Press <Enter>
- 8. Return to the Monthly Account (MACT) Screen by pressing F4. (You may need to press F7 to bring back all payment lines.)
- 9. If you need to process another adjustment, repeat steps 4 though 7.
- 10. When completed with all adjustments, you will need to be at the MACT screen (use function keys to get there).
- 11. Tab to the first line under the Act Column
  - Type L
  - Press <Enter>
- 12. Go to Yearly Account (YACT) Screen by pressing F4.
- 13. At the YACT
  - Press **F5** = Pay
  - Type **Y**
  - Press < Enter>

Checks are processed every Friday. The Pay-In Technician in the Provider Payments Unit sends out checks every Monday.

# ADJB ERROR MESSAGES

| Error # | Error Message                                                                                                    | Data Items |
|---------|----------------------------------------------------------------------------------------------------|------------|
| AD001   | ADD ADJUSTMENT RECORD?<br>Enter "Y" to add the new adjustment, "N" to go<br>back into input mode.                                                  | ANS        |
| AD002   | <b>DELETE ADJUSTMENT RECORD?</b><br>Enter a "Y" to delete the adjustment, "N" to go back into input mode.                                          | ANS        |
| AD004   | <b>ENTER ADJUSTMENT DATE</b><br>Enter the information for the adjustment in the<br>Adjustment Detail area.                                         |            |
| AD005   | INVALID ACT, MUST BE S, A OR D<br>The action type must be:<br>S = Display the Adjustment Detail<br>A = Add New Adjustment<br>D = Delete Adjustment | ACT        |
| AD006   | ADJUSTMENT ADDED SUCCESSFULLY<br>New adjustment was added to the file.                                                                             |            |
| AD007   | ADJUSTMENT DELETED SUCCESSFULLY<br>Adjustment deleted from file.                                                                                   |            |
| AD008   | <b>INVALID AMT ADJ – MUST NOT BE ZERO</b><br>A non-zero amount (positive or negative) must<br>be entered.                                          | AMT ADJ    |
| AD009   | <b>INVALID TYPE ADJ – SEE VALID CODES</b><br>A valid adjustment type code must be entered.<br>See code list for the item "Type Adj."               | TYPE ADJ   |

| AD010 | CAN ONLY DELETE ADJUSTMENT SAME<br>DAY IT IS CREATED<br>To "delete" an adjustment after the day it is<br>created, you must add an offsetting adjustment<br>with an amount that cancels the previous one.                                                                                                  |                                  |
|-------|----------------------------------------------------------------------------------------------------|----------------------------------|
| AD011 | <b>INVALID AMT ADJ – TOT BILL CANNOT</b><br><b>BE &lt; APPL SERV</b><br>The adjustment amount (Amt Adj) entered has<br>reduced the monthly bill amount (Tot Bill) below<br>the amount applied to services (Appl Serv). The<br>bill amount can only be reduced to equal the<br>amount applied to services. | AMT ADJ<br>TOT BILL<br>APPL SERV |
| AD012 | <b>DELETE NO ALLOWED – TOT BILL WOULD</b><br><b>BE &lt; APPL SERV</b><br>Deleting the adjustment record would reduce<br>the monthly bill amount (Tot Bill) below the<br>amount applied to services (Appl Serv).                                                                                           | AMT ADJ<br>TOT BILL<br>APPL SERV |
| JF009 | MONTHLY ACCOUNT FILE CLOSED<br>The Monthly Account file is NOT available at<br>this time. Try again later.                                                                                                    |                                  |
| JF010 | <b>PRIM ID/DATE EFF NOT FOUND</b><br>Account record not found for the prime number<br>and effective date entered.                                                                                                    | PRIM ID<br>DATE EFF              |
| JF011 | <b>NOTICE NUMBER NOT FOUND</b><br>The notice for this account could not be found.<br>Updates not allowed and Mail Name not filled.                                                                                                    | MAIL NAME                        |
| JF013 | <b>NOTICE FILE CLOSED</b><br>The Notice file is NOT available at this time.<br>Try again later.                                                                                                    |                                  |

| JF014 | KEY PRESSED INACTIVE FOR THIS                                                                               |            |
|-------|----------------------------------------------------------------------------------------------------|------------|
|       | The function key pressed is not used on this                                                                |            |
|       | screen.                                                                                                    |            |
|       |                                                                                                    |            |
| JF023 | INVALID ANS – MUST BE Y OR N<br>Must be a "Y" or an "N."                                                    | ANS        |
| JF024 | END OF RECORDS<br>No more records exist in the requested<br>direction of browse.                            |            |
| JF025 | SYS ID INVALID FOR THE FAST PATH<br>ENTERED                                                                 | FAST PATH  |
|       | The two-characters following the Fast Path                                                                  |            |
|       | entry field contains the system ID of the                                                                   |            |
|       | screen. Enter the correct system ID for the screen                                                          |            |
|       | servern to uniquely lucitary the servern.                                                                   |            |
| JF027 | INVALID TRANS TYPE – MUST BE I                                                                              | TRANS TYPE |
|       | Trans Type can only be an "I." Updates are                                                                  |            |
|       | started by entering "A" or "D" in the Act column.                                                           |            |
| JF040 | USER NOT AUTHORIZED FOR UPDATE                                                                              |            |
|       | ACTION REQUESTED                                                                                            |            |
|       | An update action (i.e. $Act = A \text{ or } D$ ) has been<br>entered for which you have not been authorized |            |
|       | Change the Act to spaces and press enter to                                                                 |            |
|       | return to inquiry mode. Contact your RACF                                                                   |            |
|       | sub-administrator for questions on authorization.                                                           |            |
| JF041 | USER NOT IN SAME DISTRICT AS CLIENT.                                                                        |            |
|       | UPDT NOT AUTHORIZED.                                                                                        |            |
|       | Your pranch must be in the same district as the monthly account you wish to adjust                          |            |
|       | monting account you wish to adjust.                                                                         |            |